# Techniques de filtrage SAP/MAC avec DLSw+

## Contenu

Introduction Conditions préalables **Conditions requises Components Used** Conventions Configuration pour les techniques de filtrage SAP DLSw+ Diagramme du réseau Configurer les listes d'accès aux sorties LSAP sur les bureaux distants configuration de dlsw icannotreach saps au niveau du routeur central Configurer dlsw icanreach saps au niveau du routeur central Techniques de filtrage MAC DLSw+ configuration de dlsw icanreach mac-address au niveau du routeur central Configurez dlsw icanreach mac-exclusive sur le routeur central Configurer dlsw mac-address au niveau des routeurs distants configuration de dlsw icanreach mac-exclusif remote au niveau du routeur central Informations connexes

## **Introduction**

Ce document fournit des exemples de configuration pour la commutation de liaison de données plus (DLSw+) le point d'accès au service (SAP) et les techniques de filtrage MAC.

Le filtrage peut être utilisé pour améliorer l'évolutivité d'un réseau DLSw+. Par exemple, vous pouvez utiliser le filtrage pour :

- Réduire le trafic sur une liaison WAN (particulièrement important sur les liaisons à très faible débit et dans les environnements avec NetBIOS).
- Améliorez la sécurité d'un réseau en contrôlant l'accès à certains périphériques.
- Améliorez les performances du processeur et l'évolutivité des routeurs DLSw+ du data center.

DLSw+ offre plusieurs options qui peuvent être utilisées pour effectuer le filtrage. Le filtrage peut être effectué sur les adresses MAC, les noms SAP ou NetBIOS.

## **Conditions préalables**

### **Conditions requises**

Aucune spécification déterminée n'est requise pour ce document.

### **Components Used**

Ce document n'est pas limité à des versions de matériel et de logiciel spécifiques.

### **Conventions**

For more information on document conventions, refer to the Cisco Technical Tips Conventions.

## Configuration pour les techniques de filtrage SAP DLSw+

Cette section vous fournit des informations pour configurer les fonctionnalités décrites dans ce document.

**Remarque :** Pour en savoir plus sur les commandes utilisées dans le présent document, utilisez <u>l'outil de recherche de commandes</u> (clients <u>inscrits</u> seulement).

Àl'aide de la topologie du réseau décrite dans la section <u>Schéma du réseau</u>, vous devez empêcher tout trafic NetBIOS sur des sites distants d'atteindre le routeur central (Sao Paulo). DLSw+ offre plusieurs options pour accomplir cette tâche, qui sont analysées dans les sections suivantes.

**Remarque :** le trafic NetBIOS utilise les valeurs SAP 0xF0 (pour les commandes) et 0xF1 (pour les réponses). En règle générale, les administrateurs réseau utilisent les valeurs SAP mentionnées ci-dessus pour filtrer (accepter ou refuser) ce protocole.

**Remarque :** les clients NetBIOS utilisent l'adresse MAC fonctionnelle NetBIOS (C000.000.0080) comme adresse MAC de destination (DMAC) sur leurs paquets de requête de nom NetBIOS. Comme mentionné précédemment, toutes les trames ont des valeurs SAP de 0xF0 ou 0xF1.

Pour ce test, le PC CCSpcC est configuré pour se connecter à l'adresse MAC du FEP à l'aide de SAP 0xF0. En réalité, ce trafic ressemble à NetBIOS, du moins du point de vue de SAP. Par conséquent, vous pouvez observer les débogages correspondants dans le routeur DLSw+ lorsque ce trafic arrive.

### Diagramme du réseau

Cette section utilise la configuration réseau illustrée dans ce schéma.

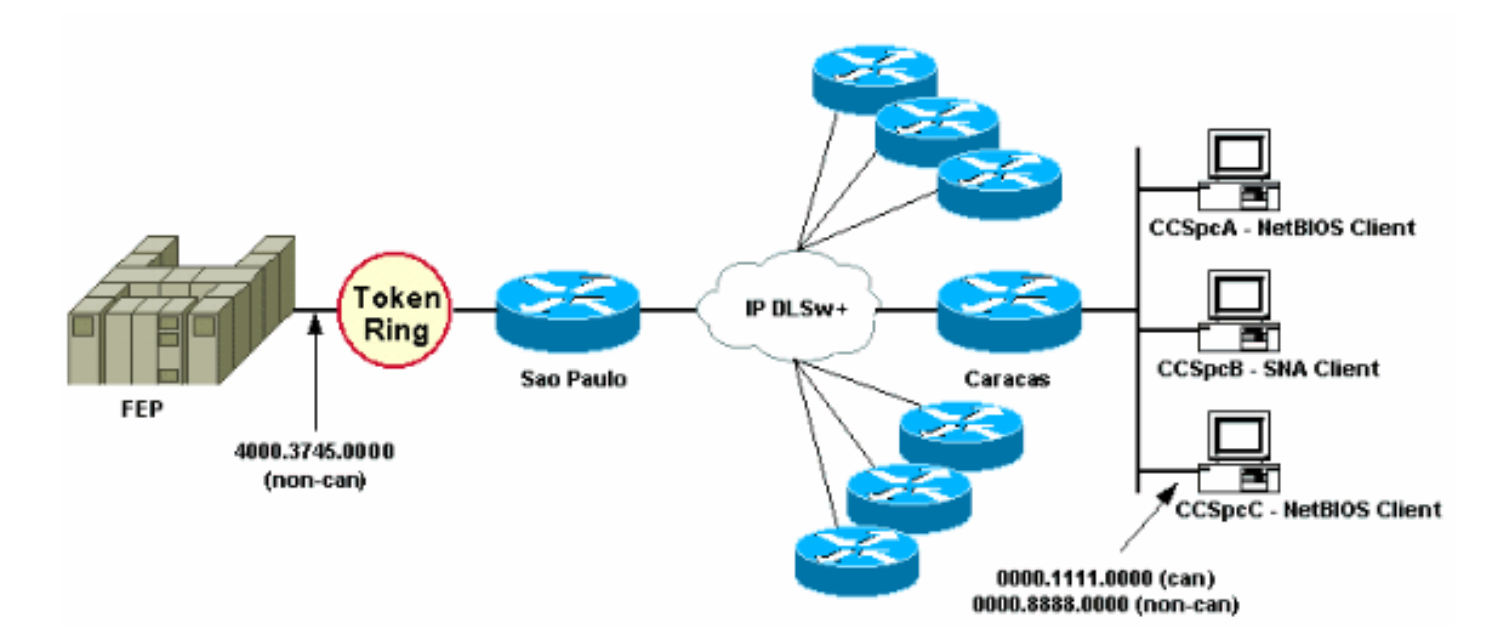

Dans le schéma de réseau, un routeur de centre de données (Sao Paulo) est représenté avec une connexion au mainframe. Ce routeur reçoit plusieurs connexions homologues DLSw+ de toutes les filiales distantes. Chaque succursale distante a des clients SNA (Systems Network Architecture) et NetBIOS. Aucun serveur NetBIOS dans le data center n'a besoin d'être accessible depuis les bureaux distants.

Par souci de simplicité, les détails de configuration d'un seul bureau distant (Caracas) sont affichés. Le schéma de réseau indique également la valeur d'adresse MAC du processeur frontal (FEP) et du PC distant appelé CCSpcC. Les adresses MAC sont affichées au format canonique (Ethernet) et non canonique (Token Ring).

### Configurer les listes d'accès aux sorties LSAP sur les bureaux distants

Avec cette méthode, tous les bureaux distants doivent être configurés avec l'option **lsap-outputlist**. Aucune autre modification de configuration n'est requise dans le routeur central.

La **Isap-output-list** se connecte à une liste de contrôle d'accès SAP (SAP ACL) qui autorise actuellement uniquement les SAP SNA (par exemple, 0x00, 0x04, 0x08, etc.) à se diriger vers le routeur central et refuse tout le reste. Référez-vous à <u>Comprendre les listes de contrôle d'accès</u> <u>aux points d'accès de service</u> pour plus d'informations sur la façon d'effectuer le filtrage basé sur les SAP.

| CARACAS                  | SAO PAULO                  |
|--------------------------|----------------------------|
|                          |                            |
| Current configuration:   | Current configuration:     |
| !                        | !                          |
| hostname CARACAS         | hostname SAOPAULO          |
| !                        | !                          |
| dlsw local-peer peer-id  | source-bridge ring-group 3 |
| 1.1.1.2                  | dlsw local-peer peer-id    |
| dlsw remote-peer 0 tcp   | 1.1.1.1                    |
| 1.1.1.1                  | dlsw remote-peer 0 tcp     |
| lsap-output-list 200     | 1.1.1.2                    |
| dlsw bridge-group 1      | !                          |
| !                        | interface TokenRing0/0     |
| interface Ethernet0/0    | no ip directed-broadcast   |
| no ip directed-broadcast | ring-speed 16              |
| bridge-group 1           | source-bridge 10 1 3       |

```
I
interface Serial0/1
 ip address 1.1.1.2
                                 source-bridge spanning
255.255.255.0
                                !
no ip directed-broadcast
                                interface Serial1/0
!
                                 ip address 1.1.1.1
access-list 200 permit 0x0000
                                255.255.255.0
0x0D0D
                                no ip directed-broadcast
access-list 200 deny
                        0 \times 0000
                                no ip mroute-cache
0xFFFF
                                 clockrate 32000
!
                                1
bridge 1 protocol ieee
                                end
!
end
```

La commande **debug disw** permet de voir comment le routeur Caracas réagit lorsqu'il reçoit le trafic NetBIOS.

CARACAS#**debug dlsw** DLSw reachability debugging is on at event level for all protocol traffic DLSw peer debugging is on DLSw local circuit debugging is on DLSw core message debugging is on DLSw core state debugging is on DLSw core flow control debugging is on DLSw core xid debugging is on

Si le routeur de bureau distant (Caracas) ne dispose pas d'informations d'accessibilité pour 4000.3745.0000 et qu'il obtient un explorateur qui recherche cette adresse MAC à l'aide de certains SAP « interdits », alors la demande est bloquée.

CARACAS# \*Mar 1 01:02:16.387: DLSW Received-ctlQ : CLSI Msg : TEST\_STN.Ind dlen: 40 \*Mar 1 01:02:16.387: CSM: Received CLSI Msg : TEST\_STN.Ind dlen: 40 from DLSw Port0 \*Mar 1 01:02:16.387: CSM: smac 0000.8888.0000, dmac 4000.3745.0000, ssap F0, dsap 0 \*Mar 1 01:02:16.387: DLSw: dsap(0) ssap(F0) filtered to peer 1.1.1.1(2065) \*Mar 1 01:02:16.387: DLSw: frame output access list filtered to peer 1.1.1.1(2065) \*Mar 1 01:02:16.387: CSM: Write to peer 1.1.1.1(2065) not ok - PEER\_FILTERED

Considérez le cas où le routeur de bureau distant (Caracas) possède des informations d'accessibilité pour 4000.3745.0000. Par exemple, une autre station (utilisant les SAP autorisés) a déjà demandé l'adresse MAC FEP. Dans ce cas, le PC « délinquant » (CCSpcC) envoie son XID NULL, mais le routeur l'arrête.

CARACAS# \*Mar 1 01:03:24.439: DLSW Received-ctlQ : CLSI Msg : ID\_STN.Ind dlen: 46 \*Mar 1 01:03:24.439: CSM: Received CLSI Msg : ID\_STN.Ind dlen: 46 from DLSw Port0 \*Mar 1 01:03:24.443: CSM: smac 0000.8888.0000, dmac 4000.3745.0000, ssap F0, dsap F0 \*Mar 1 01:03:24.443: DLSw: new\_ckt\_from\_clsi(): DLSw Port0 0000.8888.0000:F0->4000.3745.0000:F0 \*Mar 1 01:03:24.443: DLSw: START-TPFSM (peer 1.1.1.1(2065)): event:CORE-ADD CIRCUIT state:CONNECT \*Mar 1 01:03:24.443: DLSw: dtp\_action\_u(), peer add circuit for peer 1.1.1.1(2065) \*Mar 1 01:03:24.443: DLSw: END-TPFSM (peer 1.1.1.1(2065)): state:CONNECT->CONNECT \*Mar 1 01:03:24.443: DLSw: START-FSM (872415295): event:DLC-Id state:DISCONNECTED \*Mar 1 01:03:24.443: DLSw: core: dlsw\_action\_a() \*Mar 1 01:03:24.447: DISP Sent : CLSI Msg : REQ\_OPNSTN.Req dlen: 116 \*Mar 1 01:03:24.447: DLSw: END-FSM (872415295): state:DISCONNECTED->LOCAL\_RESOLVE

```
*Mar 1 01:03:24.447: DLSW Received-ctlQ : CLSI Msg : REQ_OPNSTN.Cfm CLS_OK dlen: 116
*Mar 1 01:03:24.447: DLSw: START-FSM (872415295): event:DLC-ReqOpnStn.Cnf state:LOCAL_RESOLVE
*Mar 1 01:03:24.447: DLSw: core: dlsw_action_b()
*Mar 1 01:03:24.447: CORE: Setting lf : bits 8 : size 1500
*Mar 1 01:03:24.451: DLSw: dsap(F0) ssap(F0) filtered to peer 1.1.1.1(2065)
*Mar 1 01:03:24.451: DLSw: frame output access list filtered to peer 1.1.1.1(2065)
*Mar 1 01:03:24.451: DLSw: peer 1.1.1.1(2065) unreachable - reason code 1
*Mar 1 01:03:24.451: DLSw: END-FSM (872415295): state:LOCAL_RESOLVE->CKT_START
```

configuration de dlsw icannotreach saps au niveau du routeur central

L'utilisation de la commande **disw icannotreach saps** vous permet de filtrer les protocoles que vous savez ne pas être autorisés à traverser. Si vous ne savez que ce qui doit être explicitement refusé, utilisez la commande **disw icannotreach saps** sur le ou les routeurs centraux, comme indiqué dans ces configurations.

| CARACAS                                                                                                    | SAO PAULO                                                                                                    |
|----------------------------------------------------------------------------------------------------|----------------------------------------------------------------------------------------------------|
| Current configuration:<br>!<br>hostname CARACAS<br>!<br>dlsw local-peer peer-id<br>1.1.1.2<br>dlsw remote-peer 0 tcp<br>1.1.1.1<br>dlsw bridge-group 1<br>!<br>interface Ethernet0/0<br>no ip directed-<br>broadcast<br>bridge-group 1<br>!<br>interface Serial0/1<br>ip address 1.1.1.2<br>255.255.255.0<br>no ip directed-<br>broadcast<br>!<br>bridge 1 protocol ieee<br>!<br>end | Current configuration:<br>!<br>hostname SAOPAULO<br>!<br>source-bridge ring-group 3<br>dlsw local-peer peer-id 1.1.1.1<br>dlsw remote-peer 0 tcp 1.1.2<br><b>dlsw icannotreach sap F0</b><br>!<br>interface TokenRing0/0<br>no ip directed-broadcast<br>ring-speed 16<br>source-bridge 10 1 3<br>source-bridge spanning<br>!<br>interface Serial1/0<br>ip address 1.1.1.1<br>255.255.255.0<br>no ip directed-broadcast<br>no ip mroute-cache<br>clockrate 32000<br>!<br>end |

Vous pouvez configurer le routeur central (inclure la commande **disw icannotreach saps**) à la volée, même lorsque les homologues distants sont déjà actifs. Ce résultat montre le débogage sur l'un des routeurs distants, qui indique la réception du message CapExId. Ce message indique aux bureaux distants de ne pas envoyer de trames avec SAP 0xF0/F1 vers le routeur central.

```
CARACAS#debug dlsw peers

DLSw peer debugging is on

*Mar 1 18:30:30.388: DLSw: START-TPFSM (peer 1.1.1.1(2065)): event:SSP-CAP MSG RCVD

state:CONNECT

*Mar 1 18:30:30.388: DLSw: dtp_action_p() runtime cap rcvd for peer 1.1.1.1(2065)

*Mar 1 18:30:30.392: DLSw: Recv CapExId Msg from peer 1.1.1.1(2065)

*Mar 1 18:30:30.392: DLSw: received fhpr capex from peer 1.1.1.1(2065): support: false, fst-

prio: false

*Mar 1 18:30:30.392: DLSw: Pos CapExResp sent to peer 1.1.1.1(2065)

*Mar 1 18:30:30.392: DLSw: END-TPFSM (peer 1.1.1.1(2065)): state:CONNECT->CONNECT
```

Une fois le message CapExId reçu, le routeur Caracas apprend que Sao Paulo ne prend pas en charge SAP 0xF0.

| CARACAS# <b>snow</b> alsw capa | bi | il | .i | ti | es |
|--------------------------------|----|----|----|----|----|
|--------------------------------|----|----|----|----|----|

| DLSw: Capabilities for peer | er 1.1.1.1(2065)                                         |
|-----------------------------|----------------------------------------------------------|
| vendor id (OUI)             | : '00C' (cisco)                                          |
| version number              | : 2                                                      |
| release number              | : 0                                                      |
| init pacing window          | : 20                                                     |
| unsupported saps : F0       |                                                          |
| num of tcp sessions         | : 1                                                      |
| loop prevent support        | : no                                                     |
| icanreach mac-exclusive     | : no                                                     |
| icanreach netbios-excl.     | : no                                                     |
| reachable mac addresses     | : none                                                   |
| reachable netbios names     | : none                                                   |
| V2 multicast capable        | : yes                                                    |
| DLSw multicast address      | : none                                                   |
| cisco version number        | : 1                                                      |
| peer group number           | : 0                                                      |
| peer cluster support        | : no                                                     |
| border peer capable         | : no                                                     |
| peer cost                   | : 3                                                      |
| biu-segment configured      | : no                                                     |
| UDP Unicast support         | : yes                                                    |
| Fast-switched HPR supp      | : no                                                     |
| NetBIOS Namecache length    | n : 15                                                   |
| local-ack configured        | : yes                                                    |
| priority configured         | : no                                                     |
| cisco RSVP support          | : no                                                     |
| configured ip address       | : 1.1.1.1                                                |
| peer type                   | : conf                                                   |
| version string              | :                                                        |
| Cisco Internetwork Operatin | ng System Software                                       |
| IOS (tm) C2600 Software (C2 | 2600-JK2O3S-M), Version 12.0(7)T, RELEASE SOFTWARE (fc2) |
| Copyright (c) 1986-1999 by  | cisco Systems, Inc.                                      |

La sortie de la commande **show** affichée ici, prise au niveau du routeur central, montre la modification de configuration où SAP 0xF0 n'est pas pris en charge.

#### SAOPAULO#show dlsw capabilities local

| DLSw: Capabilities for loca | al | peer 1.1.1.1  |
|-----------------------------|----|---------------|
| vendor id (OUI)             | :  | '00C' (cisco) |
| version number              | :  | 2             |
| release number              | :  | 0             |
| init pacing window          | :  | 20            |
| unsupported saps : F0       |    |               |
| num of tcp sessions         | :  | 1             |
| loop prevent support        | :  | no            |
| icanreach mac-exclusive     | :  | no            |
| icanreach netbios-excl.     | :  | no            |
| reachable mac addresses     | :  | none          |
| reachable netbios names     | :  | none          |
| V2 multicast capable        | :  | yes           |
| DLSw multicast address      | :  | none          |
| cisco version number        | :  | 1             |
| peer group number           | :  | 0             |
| peer cluster support        | :  | yes           |
| border peer capable         | :  | no            |
| peer cost                   | :  | 3             |
| biu-segment configured      | :  | no            |

```
UDP Unicast support : yes
Fast-switched HPR supp. : no
NetBIOS Namecache length : 15
cisco RSVP support : no
current border peer : none
version string :
Cisco Internetwork Operating System Software
IOS (tm) C2600 Software (C2600-JK2O3S-M), Version 12.0(7)T, RELEASE SOFTWARE (fc2)
Copyright (c) 1986-1999 by cisco Systems, Inc.
```

Voici la sortie debug du routeur Caracas lorsque la station PC NetBIOS tente la connexion :

CARACAS#debug dlsw peers DLSw peer debugging is on \*Mar 1 18:40:27.575: DLSw: new\_ckt\_from\_clsi(): DLSw Port0 0000.8888.0000:F0->4000.3745.0000:F0 \*Mar 1 18:40:27.575: DLSw: START-TPFSM (peer 1.1.1.1(2065)): event:CORE-ADD CIRCUIT state:CONNECT \*Mar 1 18:40:27.579: DLSw: dtp\_action\_u(), peer add circuit for peer 1.1.1.1(2065) \*Mar 1 18:40:27.579: DLSw: END-TPFSM (peer 1.1.1.1(2065)): state:CONNECT->CONNECT \*Mar 1 18:40:27.579: DLSw: START-FSM (1409286242): event:DLC-Id state:DISCONNECTED \*Mar 1 18:40:27.579: DLSw: core: dlsw\_action\_a() \*Mar 1 18:40:27.579: DISP Sent : CLSI Msg : REQ\_OPNSTN.Req dlen: 116 \*Mar 1 18:40:27.579: DLSw: END-FSM (1409286242): state:DISCONNECTED->LOCAL\_RESOLVE \*Mar 1 18:40:27.583: DLSW Received-ctlQ : CLSI Msg : REQ\_OPNSTN.Cfm CLS\_OK dlen: 116 \*Mar 1 18:40:27.583: DLSw: START-FSM (1409286242): event:DLC-ReqOpnStn.Cnf state:LOCAL\_RESOLVE \*Mar 1 18:40:27.583: DLSw: core: dlsw\_action\_b() \*Mar 1 18:40:27.583: CORE: Setting lf : bits 8 : size 1500 \*Mar 1 18:40:27.583: peer\_cap\_filter(): Filtered by SAP to peer 1.1.1.1(2065), s: F0 d:F0 \*Mar 1 18:40:27.583: DLSw: frame cap filtered (1) to peer 1.1.1.1(2065) \*Mar 1 18:40:27.583: DLSw: peer 1.1.1.1(2065) unreachable - reason code 1

### Configurer dlsw icanreach saps au niveau du routeur central

La configuration de la commande **disw icanreach saps** est utile lorsque vous savez exactement quel type de trafic est autorisé et que vous voulez vous assurer que tout autre trafic est refusé. Par exemple, lorsque vous configurez **disw icanreach saps 4**, vous refusez explicitement tous les sap sauf 0x04 (et 0x05, la réponse).

| CARACAS                 | SAO PAULO                       |
|-------------------------|---------------------------------|
|                         |                                 |
| Current configuration:  | Current configuration:          |
| !                       | 1                               |
| hostname CARACAS        | hostname SAOPAULO               |
| !                       | !                               |
| dlsw local-peer peer-id | source-bridge ring-group 3      |
| 1.1.1.2                 | dlsw local-peer peer-id 1.1.1.1 |
| dlsw remote-peer 0 tcp  | dlsw remote-peer 0 tcp 1.1.1.2  |
| 1.1.1.1                 | dlsw icanreach sap 0 4          |
| dlsw bridge-group 1     | !                               |
| !                       | interface TokenRing0/0          |
| interface Ethernet0/0   | no ip directed-broadcast        |
| no ip directed-         | ring-speed 16                   |
| broadcast               | source-bridge 10 1 3            |
| bridge-group 1          | source-bridge spanning          |
| !                       | 1                               |
| interface Serial0/1     | interface Serial1/0             |
| ip address 1.1.1.2      | ip address 1.1.1.1              |
| 255.255.255.0           | 255.255.255.0                   |

no ip directed-broadcast no ip mroute-cache clockrate 32000 ! end

Notez dans cette sortie de commande **show** que le routeur Caracas reconnaît que Sao Paulo ne prend en charge que les trames destinées aux sap 0x04 et 0x05. Tous les autres sap ne sont pas pris en charge.

#### CARACAS#show dlsw capabilities DLSw: Capabilities for peer 1.1.1.1(2065) vendor id (OUI) : '00C' (cisco) : 2 version number release number : 0 init pacing window : 20 unsupported saps : 0 2 6 8 A C E 10 12 14 16 18 1A 1C 1E 20 22 24 26 28 2A 2C 2E 30 32 34 36 38 3A 3C 3E 40 42 44 46 48 4A 4C 4E 50 52 54 56 58 5A 5C 5E 60 62 64 66 68 6A 6C 6E 70 72 74 76 78 7A 7C 7E 80 82 84 86 88 8A 8C 8E 90 92 94 96 98 9A 9C 9E A0 A2 A4 A6 A8 AA AC AE B0 B2 B4 B6 B8 BA BC BE C0 C2 C4 C6 C8 CA CC CE D0 D2 D4 D6 D8 DA DC DE E0 E2 E4 E6 E8 EA EC EE F0 F2 F4 F6 F8 FA FC FE num of tcp sessions : 1 loop prevent support : no icanreach mac-exclusive : no icanreach netbios-excl. : no reachable mac addresses : none reachable netbios names : none V2 multicast capable : yes : none DLSw multicast address cisco version number : 1 : 0 peer group number peer cluster support : no border peer capable : no : 3 peer cost biu-segment configured : no UDP Unicast support : ves Fast-switched HPR supp. : no NetBIOS Namecache length : 15 local-ack configured : yes priority configured : no cisco RSVP support : no configured ip address : 1.1.1.1 peer type : conf version string Cisco Internetwork Operating System Software IOS (tm) C2600 Software (C2600-JK2O3S-M), Version 12.0(7)T, RELEASE SOFTWARE (fc2) Copyright (c) 1986-1999 by cisco Systems, Inc.

Vous pouvez utiliser la commande **show dlsw Features local** pour vérifier que les modifications de configuration au niveau du routeur central apparaissent dans le code DLSw+.

SAOPAULO#show dlsw capabilities local
DLSw: Capabilities for local peer 1.1.1.1
vendor id (OUI) : '00C' (cisco)
version number : 2
release number : 0
init pacing window : 20
unsupported saps : 0 2 6 8 A C E 10 12 14 16 18 1A 1C 1E 20 22 24 26 28
2A 2C 2E 30 32 34 36 38 3A 3C 3E 40 42 44 46 48 4A 4C 4E 50 52 54 56 58 5A 5C 5E

| 60 62 64 66 68 6A 6C 6E 7   | ) 72 | 74   | 76   | 78  | 7 <b>A</b> | 7C   | 7E   | 80   | 82  | 84   | 86 | 88  | 8A   | 8C   | 8E   | 90   | 92 | 94    |
|-----------------------------|------|------|------|-----|------------|------|------|------|-----|------|----|-----|------|------|------|------|----|-------|
| 96 98 9A 9C 9E A0 A2 A4 A   | 5 A8 | AA   | AC   | AE  | в0         | в2   | в4   | в6   | в8  | BA   | BC | BE  | C0   | C2   | C4   | C6   | C8 | CA    |
| CC CE D0 D2 D4 D6 D8 DA D0  | DE   | E0   | E2   | E4  | E6         | E8   | EA   | EC   | EE  | F0   | F2 | F4  | F6   | F8   | FA   | FC   | FE |       |
| num of tcp sessions         | : 1  |      |      |     |            |      |      |      |     |      |    |     |      |      |      |      |    |       |
| loop prevent support        | : n  | 0    |      |     |            |      |      |      |     |      |    |     |      |      |      |      |    |       |
| icanreach mac-exclusive     | : n  | 0    |      |     |            |      |      |      |     |      |    |     |      |      |      |      |    |       |
| icanreach netbios-excl.     | : n  | 0    |      |     |            |      |      |      |     |      |    |     |      |      |      |      |    |       |
| reachable mac addresses     | : n  | one  |      |     |            |      |      |      |     |      |    |     |      |      |      |      |    |       |
| reachable netbios names     | : n  | one  |      |     |            |      |      |      |     |      |    |     |      |      |      |      |    |       |
| V2 multicast capable        | : у  | es   |      |     |            |      |      |      |     |      |    |     |      |      |      |      |    |       |
| DLSw multicast address      | : n  | one  |      |     |            |      |      |      |     |      |    |     |      |      |      |      |    |       |
| cisco version number        | : 1  |      |      |     |            |      |      |      |     |      |    |     |      |      |      |      |    |       |
| peer group number           | : 0  |      |      |     |            |      |      |      |     |      |    |     |      |      |      |      |    |       |
| peer cluster support        | : у  | es   |      |     |            |      |      |      |     |      |    |     |      |      |      |      |    |       |
| border peer capable         | : n  | 0    |      |     |            |      |      |      |     |      |    |     |      |      |      |      |    |       |
| peer cost                   | : 3  |      |      |     |            |      |      |      |     |      |    |     |      |      |      |      |    |       |
| biu-segment configured      | : n  | 0    |      |     |            |      |      |      |     |      |    |     |      |      |      |      |    |       |
| UDP Unicast support         | : у  | es   |      |     |            |      |      |      |     |      |    |     |      |      |      |      |    |       |
| Fast-switched HPR supp.     | : n  | 0    |      |     |            |      |      |      |     |      |    |     |      |      |      |      |    |       |
| NetBIOS Namecache length    | : 1  | 5    |      |     |            |      |      |      |     |      |    |     |      |      |      |      |    |       |
| cisco RSVP support          | : n  | 0    |      |     |            |      |      |      |     |      |    |     |      |      |      |      |    |       |
| current border peer         | : n  | one  |      |     |            |      |      |      |     |      |    |     |      |      |      |      |    |       |
| version string              | :    |      |      |     |            |      |      |      |     |      |    |     |      |      |      |      |    |       |
| Cisco Internetwork Operatio | ng S | yste | em S | Sof | twa        | re   |      |      |     |      |    |     |      |      |      |      |    |       |
| IOS (tm) C2600 Software (C2 | 2600 | -JK2 | 203  | S-M | ), 1       | Vers | sior | ı 12 | 2.0 | (7): | Γ, | REI | LEAS | SE S | SOFI | rwai | RE | (fc2) |
| Copyright (c) 1986-1999 by  | cis  | co S | Syst | tem | s, 1       | Inc  | •    |      |     |      |    |     |      |      |      |      |    |       |

## Techniques de filtrage MAC DLSw+

Àl'aide du <u>schéma de réseau</u> présenté dans ce document, faites en sorte que le routeur central reçoive des trames destinées à l'adresse MAC FEP (4000.3745.0000) uniquement.

### configuration de dlsw icanreach mac-address au niveau du routeur central

Àl'aide de la commande **dlsw icanreach mac-address**, tous les bureaux distants ont une entrée dans leur table d'accessibilité DLSw+ pour l'adresse MAC hôte qui pointe vers l'adresse IP du routeur central. Cette entrée est dans l'état UNCONFIRM, ce qui indique que si le routeur du bureau distant reçoit un test local ou un XID pour l'hôte, il envoie un message CUR\_ex (Can U Reach Explorer) au routeur central uniquement.

| CARACAS                | SAO PAULO                       |
|------------------------|---------------------------------|
|                        |                                 |
| Current configuration: | Current configuration:          |
| !                      | 1                               |
| hostname CARACAS       | hostname SAOPAULO               |
| !                      | 1                               |
| dlsw local-peer peer-  | source-bridge ring-group 3      |
| id 1.1.1.2             | dlsw local-peer peer-id 1.1.1.1 |
| dlsw remote-peer 0 tcp | dlsw remote-peer 0 tcp 1.1.1.2  |
| 1.1.1.1                | dlsw icanreach mac-address      |
| dlsw bridge-group 1    | 4000.3745.0000 mask             |
| !                      | ffff.ffff.ffff                  |
| interface Ethernet0/0  | 1                               |
| no ip directed-        | interface TokenRing0/0          |
| broadcast              | no ip directed-broadcast        |
| bridge-group 1         | ring-speed 16                   |
| !                      | source-bridge 10 1 3            |
| interface Serial0/1    | source-bridge spanning          |
| ip address 1.1.1.2     | 1                               |

|                             | interface Serial1/0      |
|-----------------------------|--------------------------|
| 255.255.255.0               | ip address 1.1.1.1       |
| ho ip directed-             | 255.255.255.0            |
| DIOAUCASE                   | no ip directed-broadcast |
| :<br>bridge 1 protogol icco | no ip mroute-cache       |
| ,                           | clockrate 32000          |
| :                           | !                        |
| ena                         | end                      |

Ici, le routeur Caracas a créé une entrée permanente dans son cache d'accessibilité. Si l'entrée n'est pas fraîche, l'état est UNCONFIRM. Reportez-vous au <u>chapitre Accessibilité du guide de</u> <u>dépannage DLSw+</u> pour plus d'informations sur la manière dont les routeurs DLSw+ mettent en cache les adresses MAC et les noms NetBIOS.

#### CARACAS#show dlsw reachability

| DLSw Local MAC a | address reac | hability | cache list   |        |
|------------------|--------------|----------|--------------|--------|
| Mac Addr         | status       | Loc.     | port         | rif    |
| 0000.8888.0000   | FOUND        | LOCAL    | TBridge-001  | no rif |
|                  |              |          |              |        |
| DLSw Remote MAC  | address rea  | chabilit | y cache list |        |
| Mac Addr         | status       | Loc.     | peer         |        |
| 4000.3745.0000   | UNCONFIRM    | REMOTE   | 1.1.1(2065)  |        |
|                  |              |          |              |        |
| DLSw Local NetB  | LOS Name rea | chabilit | y cache list |        |
| NetBIOS Name     | status       | Loc.     | port         | rif    |
|                  |              |          |              |        |

DLSw Remote NetBIOS Name reachability cache list NetBIOS Name status Loc. peer

La sortie de la commande **show disw Features** sur le routeur Caracas confirme que ce bureau distant connaît l'adresse MAC 4000.3745.0000 est accessible via l'homologue 1.1.1.1. Notez également la ligne qui dit « icanreach mac-exclusive : non ». Il indique que le routeur central est capable d'atteindre d'autres adresses MAC en dehors de l'hôte. Par conséquent, si un bureau distant recherche une autre adresse MAC, il peut envoyer ses requêtes au routeur central. Cependant, avec l'inclusion de la commande **icanreach mac-address 4000.3745.0000**, toutes les filiales distantes connaissent l'emplacement de cette ressource importante. Si vous voulez imposer des restrictions supplémentaires sur les trames arrivant sur le routeur central, référez-vous à <u>Configurer disw icanreach mac-exclusive sur le routeur central</u>.

#### CARACAS#show dlsw capabilities

| reachable mac addresses     | : | 4000.3745.0000 |
|-----------------------------|---|----------------|
| icanreach netbios-excl.     | : | no             |
| icanreach mac-exclusive     | : | no             |
| loop prevent support        | : | no             |
| num of tcp sessions         | : | 1              |
| unsupported saps            | : | none           |
| init pacing window          | : | 20             |
| release number              | : | 0              |
| version number              | : | 2              |
| vendor id (OUI)             | : | '00C' (cisco)  |
| DLSw: Capabilities for peer | 2 | 1.1.1(2065)    |

| reachable netbios names | : | none |
|-------------------------|---|------|
| V2 multicast capable    | : | yes  |
| DLSw multicast address  | : | none |

```
cisco version number
                        : 1
 peer group number : 0
 peer cluster support : no
 border peer capable
                       : no
 peer cost
                        : 3
 biu-segment configured : no
 UDP Unicast support : yes
 Fast-switched HPR supp. : no
 NetBIOS Namecache length : 15
 local-ack configured : yes
 priority configured
                        : no
 cisco RSVP support
                       : no
 configured ip address : 1.1.1.1
                       : conf
 peer type
 version string
Cisco Internetwork Operating System Software
IOS (tm) C2600 Software (C2600-JK2O3S-M), Version 12.0(7)T, RELEASE SOFTWARE (fc2)
Copyright (c) 1986-1999 by cisco Systems, Inc.
```

Vous pouvez utiliser le paramètre **mask** en tant que **dlsw icanreach mac-address 4000.3745.0000** *mask ffff.ffff.* Lorsque vous utilisez ce paramètre, notez que les adresses MAC sont généralement présentées au format hexadécimal (0x4000.3745.0000). Par conséquent, un masque 1 (en binaire) est représenté par le nombre hexadécimal 0xFFFF.FFFF.FFFF.

Voici un exemple de la façon de déterminer si une adresse MAC d'entrée particulière est incluse sous une commande **dlsw icanreach mac-address** déjà configurée :

- 1. Commencez par un routeur configuré avec la commande **dlsw icanreach mac-address** 4000.3745.000 mask ffff.ffff 0000.
- 2. Déterminez si l'adresse MAC d'entrée 4000.3745.0009 est incluse dans la commande de configuration précédente du routeur.
- 3. Tout d'abord, convertissez l'adresse MAC (4000.3745.0009) et le MASK configuré (FFFF.FFFF.0000) de la représentation hexadécimale en représentation binaire. Les deux premières lignes de ce tableau indiquent cette étape.
- 4. Ensuite, exécutez une opération AND logique entre ces deux nombres binaires et convertissez le résultat en représentation hexadécimale (4000.3745.0000). Le résultat de cette opération est représenté dans la troisième ligne de ce tableau.
- 5. Si le résultat de l'opération AND correspond à l'adresse MAC dans la commande disw icanreach mac-address (dans notre exemple, 4000.3745.0000), alors l'adresse MAC d'entrée (4000.3745.0009) est autorisée par le dsdldsdsldsdsdsdsdsdsdsds w icanreach mac-address. Dans notre exemple, toute adresse MAC d'entrée comprise entre 4000.3745.000 et 4000.3745.FFFF est incluse par la commande disw icanreach mac-address. Vous pouvez le vérifier en répétant les mêmes étapes pour toutes les adresses MAC de cette plage.

Voici quelques exemples supplémentaires :

- dlsw icanreach mac-address 4000.3745.000 mask ffff.ffff.ffff : cette commande inclut uniquement l'adresse MAC 4000.3745.0000. Aucune autre adresse MAC ne transmet ce masque.
- dlsw icanreach mac-address 4000.000.3745 mask ffff.0000.ffff : cette commande inclut toutes les adresses MAC de la plage 4000.XXXX.3745 où XXXX est 0x0000-0xFX FFF.

### Configurez dlsw icanreach mac-exclusive sur le routeur central

Avec la commande disw icanreach mac-exclusive configurée sur le routeur central, vous assurez

que seuls les paquets destinés aux adresses MAC précédemment définies (dans ce cas 4000.3745.0000) sont autorisés à l'emplacement central.

Notez que ces informations de filtrage sont échangées entre tous les homologues DLSw+ à l'aide de messages CapExId. Vous économisez de la bande passante WAN en configurant les informations de filtrage à l'emplacement central, même si les actions (telles que le blocage des trames) se produisent sur les routeurs distants eux-mêmes.

| Current<br>configuration:<br>1<br>hostname CARACAS<br>1<br>dlsw local-peer peer-<br>id 1.1.1.2<br>dlsw remote-peer 0<br>tcp 1.1.1.1<br>dlsw remote-peer 0 tcp 1.1.1.2<br>dlsw ical-peer peer-id 1.1.1.1<br>dlsw remote-peer 0 tcp 1.1.1.2<br>dlsw ical-peer peer-id 1.1.1.1<br>dlsw remote-peer 0 tcp 1.1.1.2<br>dlsw ical-peer 0 tcp 1.1.1.2<br>dlsw ical-each mac-exclusive<br>dlsw icalreach mac-address<br>4000.3745.0000 mask<br>ffff.fffff<br>1<br>interface Ethernet0/0<br>no ip directed-<br>broadcast<br>bridge-group 1<br>1<br>interface Serial0/1<br>ip address 1.1.1.2<br>255.255.255.0<br>no ip directed-<br>broadcast<br>1<br>bridge 1 protocol<br>ieee<br>1<br>Current configuration:<br>Current configuration:<br>Current configuration:<br>1<br>hostname SAOPAULO<br>1<br>source-bridge ring-group 3<br>dlsw local-peer peer-id 1.1.1.1<br>dlsw remote-peer 0 tcp 1.1.1.2<br>dlsw icanreach mac-address<br>4000.3745.0000 mask<br>ffff.fffff<br>1<br>interface TokenRing0/0<br>no ip directed-broadcast<br>ring-speed 16<br>source-bridge 10 1 3<br>source-bridge spanning<br>i address 1.1.1.1 255.255.255.0<br>no ip directed-broadcast<br>no ip mroute-cache<br>clockrate 32000 | CARACAS                                                                                                    | SAO PAULO                                                                                                    |
|----------------------------------------------------------------------------------------------------|----------------------------------------------------------------------------------------------------|----------------------------------------------------------------------------------------------------|
| end                                                                                                    | Current<br>configuration:<br>!<br>hostname CARACAS<br>!<br>dlsw local-peer peer-<br>id 1.1.1.2<br>dlsw remote-peer 0<br>tcp 1.1.1.1<br>dlsw bridge-group 1<br>!<br>interface Ethernet0/0<br>no ip directed-<br>broadcast<br>bridge-group 1<br>!<br>interface Serial0/1<br>ip address 1.1.1.2<br>255.255.255.0<br>no ip directed-<br>broadcast<br>!<br>bridge 1 protocol<br>ieee<br>! | Current configuration:<br>!<br>hostname SAOPAULO<br>!<br>source-bridge ring-group 3<br>dlsw local-peer peer-id 1.1.1.1<br>dlsw remote-peer 0 tcp 1.1.1.2<br>dlsw icanreach mac-exclusive<br>dlsw icanreach mac-address<br>4000.3745.0000 mask<br>ffff.ffff.fffff<br>!<br>interface TokenRing0/0<br>no ip directed-broadcast<br>ring-speed 16<br>source-bridge 10 1 3<br>source-bridge spanning<br>!<br>interface Serial1/0<br>ip address 1.1.1.1 255.255.255.0<br>no ip directed-broadcast<br>no ip mroute-cache<br>clockrate 32000<br>!<br>end |

Observez dans ce résultat que le routeur Caracas connaît l'adresse MAC 4000.3745.0000 accessible via l'homologue 1.1.1.1. La différence entre cet exemple et le scénario précédent est que ici nous montrons « icanreach mac-Exclusive : yes », ce qui signifie que les bureaux distants n'envoient pas de trames vers le routeur central, sauf celles destinées à 4000.3745.0000.

#### CARACAS#**show dlsw capabilities**

| DLSw: Capabilities for peer | - | 1.1.1.1(2065)  |
|-----------------------------|---|----------------|
| vendor id (OUI)             | : | '00C' (cisco)  |
| version number              | : | 2              |
| release number              | : | 0              |
| init pacing window          | : | 20             |
| unsupported saps            | : | none           |
| num of tcp sessions         |   | 1              |
| loop prevent support        |   | no             |
| icanreach mac-exclusive     | : | yes            |
| icanreach netbios-excl.     | : | no             |
| reachable mac addresses     | : | 4000.3745.0000 |

| reachable netbios names     | :   | none                                                   |
|-----------------------------|-----|--------------------------------------------------------|
| V2 multicast capable        | :   | yes                                                    |
| DLSw multicast address      | :   | none                                                   |
| cisco version number        | :   | 1                                                      |
| peer group number           | :   | 0                                                      |
| peer cluster support        | :   | no                                                     |
| border peer capable         | :   | no                                                     |
| peer cost                   | :   | 3                                                      |
| biu-segment configured      | :   | no                                                     |
| UDP Unicast support         | :   | yes                                                    |
| Fast-switched HPR supp.     | :   | no                                                     |
| NetBIOS Namecache length    | :   | 15                                                     |
| local-ack configured        | :   | yes                                                    |
| priority configured         | :   | no                                                     |
| cisco RSVP support          | :   | no                                                     |
| configured ip address       | :   | 1.1.1.1                                                |
| peer type                   | :   | conf                                                   |
| version string              | :   |                                                        |
| Cisco Internetwork Operatir | ıg  | System Software                                        |
| IOS (tm) C2600 Software (C2 | 260 | 00-JK2O3S-M), Version 12.0(7)T, RELEASE SOFTWARE (fc2) |
| Copyright (c) 1986-1999 by  | C   | isco Systems, Inc.                                     |

La sortie **de débogage** ici montre comment le routeur Caracas réagit au trafic entrant destiné à toute adresse MAC autre que 4000.3745.0000 (4000.3745.0080 est utilisé ici). Caracas n'utilise pas Sao Paulo pour les trames non destinées à l'hôte (4000.3745.000). Dans ce cas, Sao Paulo est le seul homologue distant configuré à Caracas, de sorte que ce routeur n'a aucun autre homologue auquel l'envoyer.

CARACAS#debug dlsw DLSw reachability debugging is on at event level for all protocol traffic DLSw peer debugging is on DLSw local circuit debugging is on DLSw core message debugging is on DLSw core state debugging is on DLSw core flow control debugging is on DLSw core xid debugging is on \*Mar 1 22:41:33.200: DLSW Received-ctlQ : CLSI Msg : TEST\_STN.Ind dlen: 40 \*Mar 1 22:41:33.204: CSM: Received CLSI Msg : TEST\_STN.Ind dlen: 40 from DLSw Port0 \*Mar 1 22:41:33.204: CSM: Received CLSI Msg : TEST\_STN.Ind dlen: 40 from DLSw Port0 \*Mar 1 22:41:33.204: CSM: smac 0000.8888.0000, dmac 4000.3745.0080, ssap 4 , dsap 0 \*Mar 1 22:41:33.204: Droadcast filter failed mac check \*Mar 1 22:41:33.204: CSM: Write to all peers not ok - PEER\_NO\_CONNECTIONS

Si vous configurez un routeur avec la commande **dlsw icanreach mac-exclusive** sans définir d'adresse MAC à l'aide de la commande **dlsw icanreach mac-address**, le routeur annonce à ses homologues qu'il ne peut atteindre aucune adresse MAC. Par conséquent, vous perdrez la communication via cet homologue.

**Remarque :** L'exemple de configuration ici n'est présenté qu'à titre d'exemple. C'est une erreur et **ne doit pas être utilisée**.

| SAO PAULO                       |  |
|---------------------------------|--|
|                                 |  |
| Current configuration:          |  |
| 1                               |  |
| hostname SAOPAULO               |  |
| !                               |  |
| source-bridge ring-group 3      |  |
| dlsw local-peer peer-id 1.1.1.1 |  |

```
dlsw remote-peer 0 tcp 1.1.1.2
dlsw icanreach mac-exclusive
!
interface TokenRing0/0
no ip directed-broadcast
ring-speed 16
source-bridge 10 1 3
source-bridge spanning
!
interface Serial1/0
ip address 1.1.1.1 255.255.255.0
no ip directed-broadcast
no ip mroute-cache
clockrate 32000
!
end
```

Cette sortie de **débogage** indique ce qui se passe au niveau du routeur Caracas lorsqu'il reçoit une trame destinée à 4000.3745.0000. Notez que Caracas n'a qu'un seul homologue DLSw distant (Sao Paulo), mais dans la configuration précédente, Sao Paulo a indiqué à ses homologues qu'il ne peut pas atteindre d'adresses MAC.

CARACAS#show debug DLSw: DLSw Peer debugging is on DLSw RSVP debugging is on DLSw reachability debugging is on at verbose level for SNA traffic DLSw basic debugging for peer 1.1.1.1(2065) is on DLSw core message debugging is on DLSw core state debugging is on DLSw core flow control debugging is on DLSw core xid debugging is on DLSw Local Circuit debugging is on CARACAS# Mar 2 21:37:42.570: DLSW Received-ctlQ : CLSI Msg : TEST\_STN.Ind dlen: 40 Mar 2 21:37:42.570: CSM: update local cache for mac 0000.8888.0000, DLSw Port0 Mar 2 21:37:42.570: DLSW+: DLSW Port0 I d=4000.3745.0000-0 s=0000.8888.0000-F0 Mar 2 21:37:42.570: CSM: test\_frame\_proc: ws\_status = NO\_CACHE\_INFO Mar 2 21:37:42.570: CSM: mac address NOT found in PEER reachability list Mar 2 21:37:42.570: broadcast filter failed mac check 2 21:37:42.574: CSM: Write to all peers not ok - PEER NO CONNECTIONS Mar Mar 2 21:37:42.574: CSM: csm\_peer\_put returned rc\_ssp not OK

Configurer dlsw mac-address au niveau des routeurs distants

Dans cet exemple, chaque routeur de bureau distant est configuré manuellement et dirigé vers le routeur central souhaité lors de la recherche d'adresses MAC spécifiques. Cela réduit le trafic inutile qui va au mauvais homologue. Si le bureau distant n'a qu'un homologue distant configuré, cette configuration n'est pas utile. Cependant, si plusieurs homologues distants sont configurés, cette configuration dirige le routeur du site distant vers le bon emplacement sans gaspiller la bande passante WAN.

Un nouvel homologue distant DLSw+ (2.2.2.1) est configuré sur le routeur Caracas.

| CARACAS                | SAO PAULO              |  |  |
|------------------------|------------------------|--|--|
| Current configuration: | Current configuration: |  |  |

```
hostname CARACAS
                                 L
                                 hostname SAOPAULO
dlsw local-peer peer-id 1.1.1.2
dlsw remote-peer 0 tcp 1.1.1.1
                                 source-bridge ring-
dlsw remote-peer 0 tcp 2.2.2.1
                                 group 3
dlsw mac-addr 4000.3745.0000
                                 dlsw local-peer peer-id
remote-peer ip-address 1.1.1.1
                                 1.1.1.1
                                 dlsw remote-peer 0 tcp
dlsw bridge-group 1
                                 1.1.1.2
!
interface Ethernet0/0
                                 !
                                 interface TokenRing0/0
no ip directed-broadcast
bridge-group 1
                                 no ip directed-
                                 broadcast
interface Serial0/1
                                 ring-speed 16
ip address 1.1.1.2
                                  source-bridge 10 1 3
255.255.255.0
                                  source-bridge spanning
no ip directed-broadcast
                                 interface Serial1/0
1
interface Serial0/2
                                  ip address 1.1.1.1
ip address 2.2.2.2
                                 255.255.255.0
255.255.255.0
                                 no ip directed-
no ip directed-broadcast
                                 broadcast
clockrate 64000
                                  no ip mroute-cache
                                  clockrate 32000
bridge 1 protocol ieee
                                 !
!
                                 end
end
```

Àpartir d'une table d'accessibilité vide au niveau du routeur Caracas, notez que l'entrée du FEP est dans l'état UNCONFIRM :

CARACAS#**show dlsw reachability** 

DLSw Local MAC address reachability cache list Mac Addr status Loc. port rif DLSw Remote MAC address reachability cache list Mac Addr status Loc. peer 4000.3745.0000 UNCONFIRM REMOTE 1.1.1.1(2065) max-lf(4472)

DLSw Local NetBIOS Name reachability cache list NetBIOS Name status Loc. port rif

DLSw Remote NetBIOS Name reachability cache list NetBIOS Name status Loc. peer

Lorsque le premier paquet arrive à la recherche de FEP, seuls les paquets vers l'homologue 1.1.1.1 (Sao Paulo) sont envoyés et non vers 2.2.2.1. Par conséquent, vous économisez de la bande passante WAN et des ressources CPU sur les autres homologues.

#### CARACAS#debug dlsw reachability verbose sna

DLSw reachability debugging is on at verbose level for SNA traffic

\*Mar 2 18:38:59.324: CSM: update local cache for mac 0000.8888.0000, DLSw Port0
\*Mar 2 18:38:59.324: DLSW+: DLSw Port0 I d=4000.3745.0000-0 s=0000.8888.0000-F0
\*Mar 2 18:38:59.324: CSM: test\_frame\_proc: ws\_status = UNCONFIRMED
\*Mar 2 18:38:59.324: CSM: Write to peer 1.1.1.1(2065) ok
\*Mar 2 18:38:59.324: CSM: csm\_peer\_put returned rc\_ssp 1
\*Mar 2 18:38:59.328: CSM: adding new icr pend record - test\_frame\_proc
\*Mar 2 18:38:59.328: CSM: update local cache for mac 0000.8888.0000, DLSw Port0

configuration de dlsw icanreach mac-exclusif remote au niveau du routeur central

Àce stade, le schéma du réseau et les exigences de conception sont modifiés. Voici le nouvel exemple de réseau :

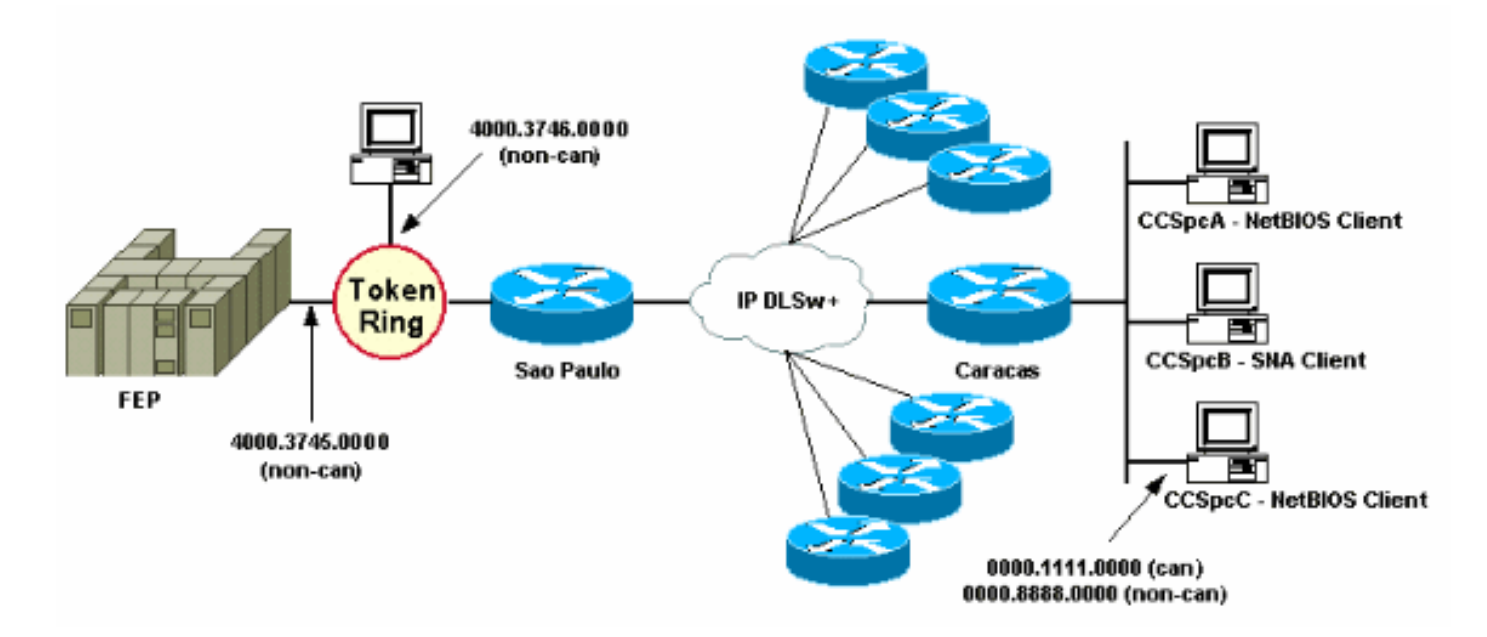

Dans cet exemple, un nouveau périphérique SNA (4000.3746.0000) est ajouté à l'emplacement Sao Paulo. Cette machine doit établir une communication avec un périphérique à un autre emplacement (homologue 3.3.3.1). Le routeur Sao Paulo exécute cette configuration.

| SAO PAULO                                      |  |  |  |
|------------------------------------------------|--|--|--|
|                                                |  |  |  |
| Current configuration:                         |  |  |  |
| !                                              |  |  |  |
| hostname SAOPAULO                              |  |  |  |
| !                                              |  |  |  |
| source-bridge ring-group 3                     |  |  |  |
| dlsw local-peer peer-id 1.1.1.1                |  |  |  |
| dlsw remote-peer 0 tcp 1.1.1.2                 |  |  |  |
| dlsw remote-peer 0 tcp 3.3.3.1                 |  |  |  |
| dlsw icanreach mac-exclusive                   |  |  |  |
| dlsw icanreach mac-address 4000.3745.0000 mask |  |  |  |
| ffff.ffff.ffff                                 |  |  |  |
| !                                              |  |  |  |
| interface TokenRing0/0                         |  |  |  |
| no ip directed-broadcast                       |  |  |  |
| ring-speed 16                                  |  |  |  |
| source-bridge 10 1 3                           |  |  |  |
| source-bridge spanning                         |  |  |  |
| !                                              |  |  |  |
| interface Serial1/0                            |  |  |  |
| ip address 1.1.1.1 255.255.255.0               |  |  |  |
| no ip directed-broadcast                       |  |  |  |
| no ip mroute-cache                             |  |  |  |
| clockrate 32000                                |  |  |  |
| 1                                              |  |  |  |
| end                                            |  |  |  |

Avec cette configuration Sao Paulo, le routeur Sao Paulo informe tous ses homologues qu'en

raison de la commande **mac-exclusive**, il ne peut atteindre que l'adresse MAC 4000.3745.000. Comme indiqué dans cette sortie de **débogage**, cela empêche également le nouveau périphérique SNA (4000.3746.0000) d'établir la communication via DLSw+.

SAOPAULO#debug dlsw reachability verbose sna
DLSw reachability debugging is on at verbose level for SNA traffic
SAOPAULO#
Mar 3 00:20:27.737: CSM: Deleting Reachability cache
Mar 3 00:20:44.485: CSM: mac address NOT found in LOCAL list
Mar 3 00:20:44.485: CSM: 4000.3746.0000 DID NOT pass local mac excl. filter
Mar 3 00:20:44.485: CSM: And it is a test frame - drop frame

Pour corriger cela, apportez ces modifications à la configuration de Sao Paulo.

```
SAO PAULO
Current configuration:
!
hostname SAOPAULO
1
source-bridge ring-group 3
dlsw local-peer peer-id 1.1.1.1
dlsw remote-peer 0 tcp 1.1.1.2
dlsw icanreach mac-exclusive remote
dlsw icanreach mac-address 4000.3745.0000 mask
ffff.fff.ffff
1
interface TokenRing0/0
no ip directed-broadcast
ring-speed 16
 source-bridge 10 1 3
 source-bridge spanning
1
interface Serial1/0
ip address 1.1.1.1 255.255.255.0
no ip directed-broadcast
no ip mroute-cache
 clockrate 32000
!
end
```

Avec le mot clé **remote**, d'autres périphériques du routeur central sont autorisés (qui ne sont pas spécifiés dans la commande **dlsw icanreach mac-address**) à établir des connexions sortantes. Il s'agit de la sortie de **débogage** sur Sao Paulo lorsque le périphérique 4000.3746.000 a démarré sa connexion.

#### SAOPAULO#debug dlsw reachability verbose sna

DLSw reachability debugging is on at verbose level for SNA traffic

```
Mar 3 00:28:26.916: CSM: update local cache for mac 4000.3746.0000, TokenRing0/0
Mar 3 00:28:26.916: CSM: Received CLSI Msg : TEST_STN.Ind dlen: 40 from TokenRing0/0
Mar 3 00:28:26.916: CSM: smac c000.3746.0000, dmac 0000.8888.0000, ssap 4 , dsap 0
Mar 3 00:28:26.916: CSM: test_frame_proc: ws_status = FOUND
Mar 3 00:28:26.920: CSM: sending TEST to TokenRing0/0
Mar 3 00:28:26.924: CSM: update local cache for mac 4000.3746.0000, TokenRing0/0
Mar 3 00:28:26.924: CSM: Received CLSI Msg : ID_STN.Ind dlen: 54 from TokenRing0/0
```

Mar 3 00:28:26.924: CSM: smac c000.3746.0000, dmac 0000.8888.0000, ssap 4 , dsap 8
Mar 3 00:28:26.924: CSM: new\_connection: ws\_status = FOUND
Mar 3 00:28:26.924: CSM: Calling csm\_to\_core with CLSI\_START\_NEWDL

## Informations connexes

- Page de support DLSw
- Guide de conception DLSw+
- Guide de dépannage DLSw+
- Présentation des listes de contrôle d'accès SAP (Service Access Point)